# 2023 安徽省广告大赛作品报送操作指南

1. 登陆安徽省广告协会官网(http://ahsggxh.org.cn)点击首页"作品报送"进入报送系统页面。

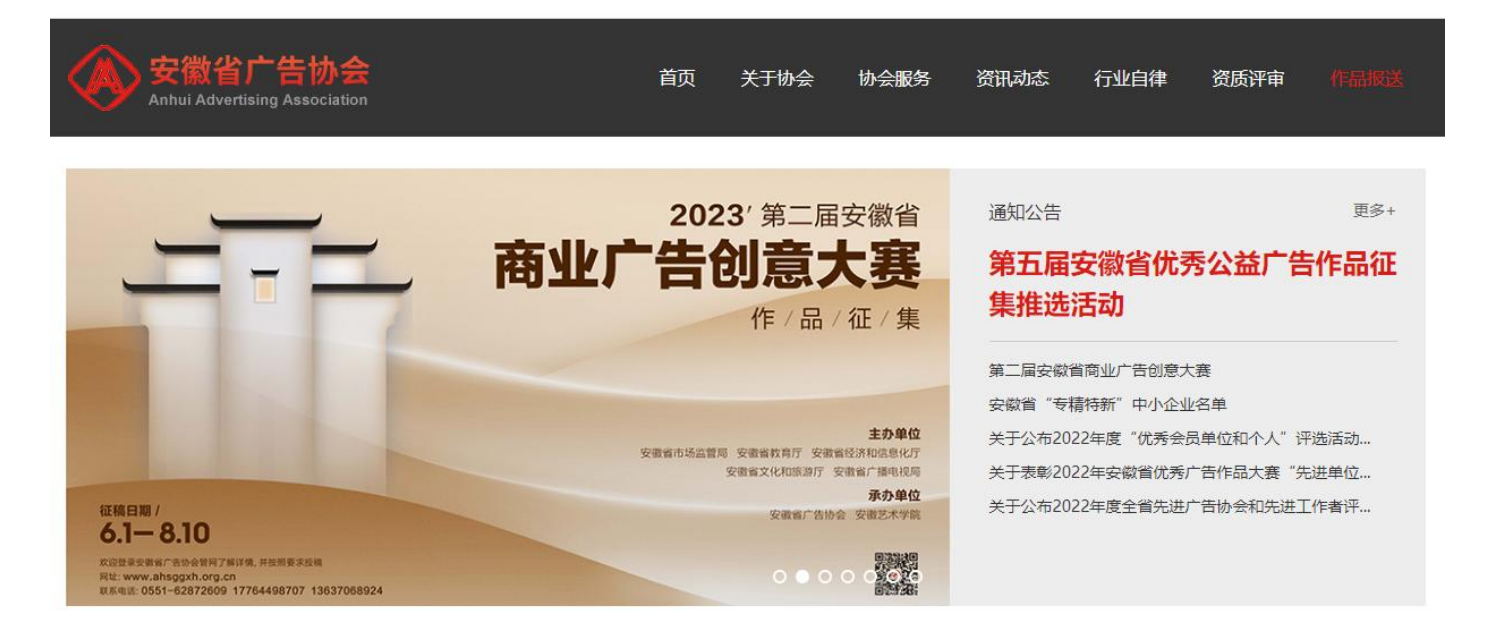

2. 选择【公益/商业报送类型】,并点击"作品报送入口"进入报送平台。

# 首页 关于协会 协会服务 资讯动态 行业自律 资质评审

| 筆二 | 届 | 2 徽 | 省商 | NUST | 告 | 创意: | 大寨 |
|----|---|-----|----|------|---|-----|----|

**放布日期: 2023-06-02 浏览次数: 132** 

#### 第二届安徽省商业广告创意大赛

为进一步提升全智广告创意设计水平,促进广告产业高质量发展,服务预需实体经济和"三地一区"建设,智市场监管 是、雷教育方、曾经济和信息化方、曾文化地放游方、智广播电风局决定在全智信仍开展交型智算二层南型广告创意大高,现 将有关要项通知如下:

# 新始期

资讯动态

遥知公告 >

协会动态

行业动态

会员动态

一、加加關稅 (一)主力學位:安都哲市站监督局、安都督款買厅、安都督经济和信誉化厅、安都省交化和旅游厅、安都省广播电视局 (二)多办最位:安慰省广省协会、安慰艺术学院、 大景成立信费会、负责要要的统制的课、服务报导和评计激励,活动信费会下设办公室负责相关工作的协调和客卖,办公

室设在安徽首广告协会秘书处。

## 二、活动主题

一,四川之和 新年主要開心「岩山可多加、同时、力加强扶着"考靖特許"中小企业品牌建设、宣持指「我省文邱产品股务、整法交担 文化形能力,特别设置以下三个考项主题。
(一) "考靖特許" 品牌类, 医规交型 "梦塔特斯"中小企业品牌宣传创作考察作品, 具体企业名券透望实安留新广告协 "一)

会官网或大赛作品报送系统查询,自选企业品牌创作。 (二) 文級推广獎。圍绕我督A级旅游景区(遼銀区)、星级旅游饭店、民宿、旅行社及其在售级游线路产品、文创、非

三、活动时间

#### 2023年6月至12月。

四. 活动安排

12. 高級政制 金額常成"百時市主社、煤煤利助、大中等限处、社面但仍等限数"百台遭到作助单位和个人均可投得参赛、本次活动分 设社会相印学生组。 (一) 作品征集、征集的作品分为不要、视频、音频、交互(新煤化)、品牌容易表明近个贷款。4月1日至8月10日、各

(一) 作命出現, 经期间市场为为于承, 税限, 管理, 支担, 修理(本), 未用管理系型位为个器, 使用"甘蔗使用"的用。 参加检查的人们就是需要更无数重要要办公室。
(二) 因代期表, 此次道动则接击一, 二, 三等件自然代表, 6月至9月, 邀请行业均根关专家等者, 优秀从业人员组 或许若要员告, 采取切开, 其为学运用关键。对报道运程进行撤击, (二) 公存和资本品, 10月至10月, 主力单位同社会公布积益的一, 二, 三等作品及优秀作品, 并同时通一, 二, 三等作 品龄能信的个人发放证书, 一, 一等件

#### 五、作品要求

参赛作品必须是2022年1月1日至2023年8月10日间创作或在媒体上发布过的商业广告作品及营销活动;符合《中华人民共 和圖广告法》和相关政策法规的要求:弘扬社会主义核心价值观,符合社会主流审美;创意独特、表达清晰、制作精良、结构

Allel 日安 和田市水场委会会,达出上生工人的UTEL生工人的UTEL生工业研究,出生会合式,能公共制、加州省类、南部 完成、有等的力、提倡全品最短期运行的,但是全体工具和新学校。更出达制得。他们是目标不可能转换的运转。 1.平面我中品,作品最优力的应。PNO语,不得低于200余素。CMV化品创做式。SMEU下:两部以上(会有值)较为系列 作品。系列作品最优发版得不上传,系统将是上体的常数认识来。 2.长规想作品,作品能优力和44、1.644根据,单类时不完成1200°,两条数片以上(含有条)能为系列作品。系列作品

请按逻辑顺序上传,系统将按上传顺序默认排序。

增加型關係工作。其64年型上的時期時期3月時, 3 各國國大局、國務自主黨、基礎目的主要的基礎的形式,作品總式为MP3,募最时後不超过120秒,而是最當成上(論問集) 为系列作品。系列作品書的型環境年上作。其68年與上時做早期以加序。 4 交互提(新闻集)作品,描在手机多彩演員形,可以分享的H5级小程序界重,报想时请上作体验式二编码成介绍小规

频,小视频时长不超过60秒。

如、小规则并不在2000, 5.品書書實證例如是品。描述實物当這度上表現現止、并具备一金市場力的品质。主要对品牌和某些行業近(品牌的用关介 短、研究情况、创新价值点、例整要道、媒体描述等。500字以內),包括营销管景(品牌作用及营销管新介品,行业又展着 系、面临的管督問題是及規述等)。實物目形(個計目前成合於於品目的)、略心違常、實明最佳(含於約然起活實解實例以此類 年)、创意素取(但非常利用是,以還許可說得是前)、對方行证值(分析/設備其標準包圖書的常想加片,媒介的形化混合,并 附近社種語手編曲述)、雪板的進步可能反於《運動活動的用本成型是用表成型、以及来自「含土、专家、媒体、受众的反映 生活形式。具要要的作品是过PPT用PDF的爆集之上得作品。PPT還长不能过20页。

六、激励措施

へにお加速加速の 本次大賞社会協和学生回常分別推進一、二、三等作品和批判作品、等価分別設置一等作品がは、二等作品がは、三等作品 121年(得や1个考測工業が正要任学校の品)、等価件総数最終展展示等書件に回め着。 (品等等気合量进行考整、各型制化 外の認識最近に対応にの地址が開発量、主力単位対入品的作品調定で将、対析信号作品入品一、二、三等作品的学校信号数 係、認定光算指导軟而正も、

七、注意事顶

1提交办法:参赛者在安慰省广告协会官方网站(www.ahsqqxh.org.cn)上目行注册账号,按提示填写参赛者信息,作 1.建方力法:参加者在安徽省"当伯全型方利品"(www.ahogothorgin)上在行注册报号,经规方填写委奏者信息,作 品笔, SAGA, 计上户标志, 参考和化态可比主党、 的它和高来险。 2.激进例: 2023年8月10日下午17:00至上, 3.本之道亦不吃原用, 参计和不予起还、创作单位享有作品等作权,主力方有权目行或到约莫方为涉复作品进行重 使, 图示, 编集: 出版,发行中将必定可能用,不再用了支付相限, 4.同一件者报送司具体品不得起过10件, 超出元效,平耳类,交互型(乐课本)、品牌者的第例操作品小组成已不得起过

- 人: 普稅類菜作品,小组成员不得發过5人。如参赛者是在校学生,每件平面菜,交互菜(新煤体),品牌营销案例菜作品的指导款师顶1人,每件税類菜,會须菜作品的指导款师不得發过2人。

和20月17、可什吃加菜。自州口下回四百年的311小行物以2人。 多豪養居然后也见过東菜等若和如果,不得在低,關股已曾,參裏作品成为原创,整止妙漠,參裏作品不得出现任何參調 位或个人的相关信息,不得一個各投,影開一件作品級不問或點提交或创意面間作品級不問征間主整提交,如出现上述情 况,则取消参远资格或作品所获等级。

### 八、工作要求

一) 加强组织领导。各地各单位要高度重视本次广告创意大赛,切实加强组织领导和统筹协调,精心策划部署,充分调 (1) 加加加市场中、自己年生型和通知市中心、日本市大学、初加加加市市中市场等时、用口用公司等、 动名「盐油加速」、環境(1)、大学等数的定义互相关注意自己的问题。 提取工程系统 建筑 "就是一个和大中考虑经考生体形成参加活 品」 广泛量传发动。各地名单位要形成量传动员,就面当地主要广告企业 媒体媒介和大中考虑经考生体形成参加活 品。 初史把客运名称来力。各市广告协会要组织媒体举位开集型传承广活动。

安徽省市场监督管理局 安歇普教育厅 安徽省经济和信息化厅 安徽督文化和旅游厅 安徽首广播电视局 2023年6月1日

附件下载:全省广告大赛通知

# 🕝 》》》作品报送入口

8高海大超C座1702室 / 电子邮箱:ahsg 10号-1 技术支持:网新科技(www.?ww.c

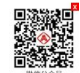

3. 进入报送平台,微信扫码(动态二维码)登陆,下载作品报送操作指南。

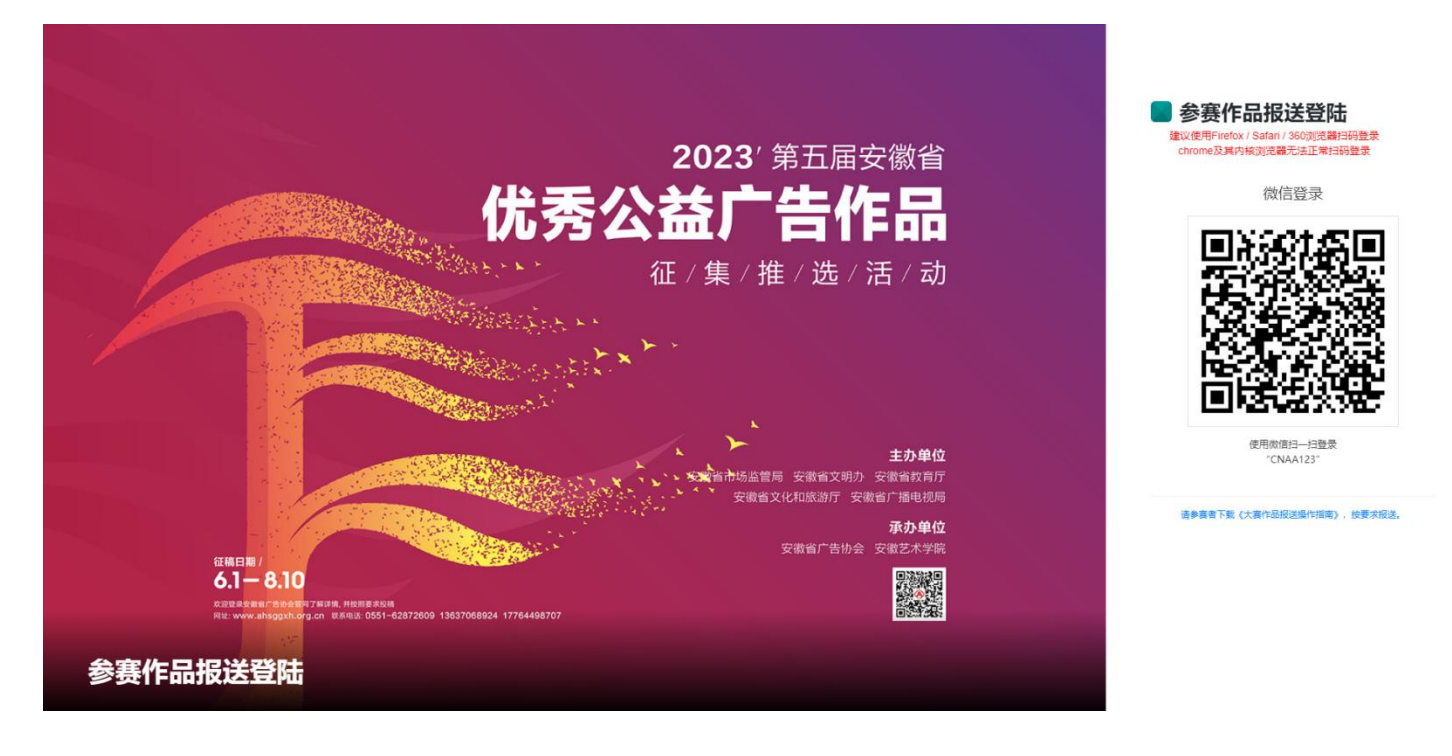

4. 进入报送平台后,了解 2023 年安徽省公益、商业广告大赛报送-控制台、 大赛时间安排,作品规格要求等,并下载大赛《报送表》,查看公益广告主题, 了解商业广告专项主题-"专精特新"中小企业名录。

注:同一作品不可同时报送公益广告、商业广告;同一作者报送不同类作品,不得超过10件,超出报送数量,该作者报送的作品视为无效。

| 作品报送                                                                                                    |                                                                                                    | 输入激素关键字 Q 🜲 🧅                                                    |  |  |  |  |  |  |
|----------------------------------------------------------------------------------------------------|----------------------------------------------------------------------------------------------------|------------------------------------------------------------------|--|--|--|--|--|--|
|                                                                                                    | 2023年安徽省广告大赛作品征集                                                                                           |                                                                  |  |  |  |  |  |  |
| 功能导航<br>一                                                                                                    | 特別還示:<br>1.同一件作品不同時指述公益广告, 商业广告;<br>2.平面美,我與美、音與美、交互美(新媒体),品碑尝慎室射类作品,同一作者假逆同类别作品最多不显过10件,显出无效。             | ×                                                                |  |  |  |  |  |  |
| <ul> <li></li></ul>                                                                                                    | 联系人: 陳遠疇   「西部政策利                                                                                          |                                                                  |  |  |  |  |  |  |
| ⑦ 我的报送作品                                                                                                    | 公益广告作品要求——                                                                                                 | ■ 两项大赛时间安排                                                       |  |  |  |  |  |  |
| <ul> <li>● 約40000000</li> <li>● 日本の第二</li> <li>● 第二の第二</li> <li>◆ 第二の第二</li> <li>≪</li> </ul>                                                                                                    | <ul> <li>作品拖式为 MP4、h.264 编码、带装时长不超过 1206分</li> <li>两岛影片以上成为系列(含而岛),系列(市岛溃疡)建模原序上传、系统将按上倍顺序数以加序。</li> </ul> | 等五届安徽省代表公益广告征生推选活动<br>第二届安徽省商业广告创意大赛<br>1.作品征集,即日起-8月10日,途期不予受理。 |  |  |  |  |  |  |
|                                                                                                    | 公益广告作品要求——平衡英                                                                                              | 2. TFAILTH . 07-1377<br>3. 获奖公示、公布: 9月至10月                       |  |  |  |  |  |  |
|                                                                                                    | 公益广告作品要求——音频页                                                                                              | 4. 证书发版: 10月至11月<br>5. 作品展示: 11月至12月<br>下载大赛作品《报送表》              |  |  |  |  |  |  |
| <ul> <li>● GR(WR)</li> <li>● RP(WR)</li> <li>&gt; RP(WR)</li> <li></li> <li></li></ul> | 公益广告作品要求——交互类(新媒体)                                                                                         | <b>杏</b> 寿了解而顶十寒主题                                               |  |  |  |  |  |  |
| 查看了解                                                                                                    | 商业广告作品要求——平面类                                                                                              |                                                                  |  |  |  |  |  |  |
| 大赛控制平台                                                                                                    | 商业广告作品要求——音频视频类                                                                                            |                                                                  |  |  |  |  |  |  |
|                                                                                                    | 商业广告作品要求——交互美(新国体)                                                                                         | 2023安徽省优秀公益广告件品推选推选活动 报送表                                        |  |  |  |  |  |  |
| 中田田田       2023年支援         中国田田       111111111111111111111111111111111111                                                                                                    | 商业广告作品要求——品牌营销案创类                                                                                          | 宣演文化产品创造很失报送表                                                    |  |  |  |  |  |  |
|                                                                                                    | 商业广告作品要求——专题1:"专着特新"品牌类作品                                                                                  |                                                                  |  |  |  |  |  |  |
|                                                                                                    | 商业广告作品要求——专题2:文版谁广类作品                                                                                      | · 安徽省"专精特新"中小企业名单-目录                                             |  |  |  |  |  |  |
|                                                                                                    | 商业广告作品要求——专题:"国文化"与安徽文化品牌类作品                                                                               |                                                                  |  |  |  |  |  |  |

5. 查看左侧控制台【个人/单位基本信息】,点击【+添加单位/个人信息】按要 求填写参赛信息,点击【保存】,完成后,系统将自动生成唯一报名【ID编号】。

| 作品报送        |                  |                                         |         |      | 输入搜索关键字 | Q 🌲 🥸 安徽省广告协会 🗸 |
|-------------|------------------|-----------------------------------------|---------|------|---------|-----------------|
|             | 我的报送信息 · 和中的小人后息 | l i i i i i i i i i i i i i i i i i i i |         |      |         | 控制台 / 我的报送信息    |
| 安徽省广告协会     | 显示 10 🗸 条记录      |                                         |         |      |         | 童找.             |
| 功能导航        | ID - 参赛单位        | 联系人                                     | 电话      | #570 | 地址      | 操作              |
| ⑦ 个人/单位基本信息 |                  |                                         | 没有符合条件的 | 数据   |         |                 |
| ▶ 选择报送类型 >  | 显示 0 到 0 共 0 条数据 |                                         |         |      |         | 页一不 页一上         |
| 役 我的报送作品    |                  |                                         |         |      |         |                 |
| ❷ 获取帮助      |                  |                                         |         |      |         |                 |
| 👂 账户设置 >    |                  |                                         |         |      |         |                 |
| «           |                  |                                         |         |      |         |                 |

| 作品报送                                           |                |             |     |                |                    | 输入搜索关键字 | Q         |          | 安徽督广告协会 👻   |
|------------------------------------------------|----------------|-------------|-----|----------------|--------------------|---------|-----------|----------|-------------|
|                                                | 用于             |             |     |                |                    |         |           |          |             |
| ● 現然感染作品<br>● 表示時間<br>● 表示時間                   |                | 17苦切会       |     |                | ● 单位填写全称、个人填写姓名    |         |           |          |             |
| · · · · · · · · · · · · · · · · · · ·          | 1位: 市场3        | 2 智慧理局      |     | ~              | • ● 单位选报清选相应单位,个人再 | 成企业清选其他 |           |          |             |
| 通报                                             |                | 5           |     | ~              | •                  |         |           |          |             |
| 联系人                                            | <b>1名:</b> 联系人 | 14-8        |     |                | 0 联系人姓名            |         |           |          |             |
|                                                | BY']:          |             |     |                |                    |         |           |          |             |
|                                                | 3话:            |             |     |                | ● 只在工作日联系          |         |           |          |             |
|                                                | 5箱:            |             |     |                | 0 接收通知部件           |         |           |          |             |
|                                                | stub:          |             |     |                | ● 接快递证书及奖杯地址       |         |           |          |             |
|                                                | 网络:            |             |     |                |                    |         |           |          |             |
|                                                |                |             |     |                |                    |         |           |          |             |
|                                                |                |             | (¥f |                |                    |         |           |          |             |
| 作品报送                                           |                |             |     |                |                    | 输入搜索关键字 | ٩         | <u>۹</u> | 安徽省广告协会。    |
| 我的报送信息 → ₩₩₩6/*\⊀±     ★₩₩₩6/*\⊀±     ★₩₩₩6/*\ |                |             |     |                |                    |         |           | 控制的      | s / 我的报送信息  |
| 2018年1月1日18月2日<br>显示 10 ▼ 条记录                  | _              |             |     |                |                    |         | 查找:       |          |             |
| 3月2日前<br>回 技制合<br>4002  定計時亡生から、第0月            |                | 联系人         | 电话  | 邮箱<br>12265475 | 地址                 |         | 操作        | 194      |             |
|                                                |                | →本田/ ロガオーのみ | п   | 12303413       | 之前目1 口心至一刻改        |         | NULL NULL | 上一页 🔒    | <b>⊼-</b> ⊼ |
|                                                |                |             |     |                |                    |         |           |          |             |
| ▶ 账户设置 >                                       |                |             |     |                |                    |         |           |          |             |

6. 点击左侧控制台【报送类型】,选择【公益/商业广告作品征集】,选择 需报送作品类型【平面类/视频类/音频类/交互类(新媒体)/品牌营销案例类】, 并按要求填写所报作品信息,最后确认【保存报送作品信息】。

|                                                                                     |                                                                                                    |                                                               |                                                                                                    |                                                                                                    | 缩入搜索关键字 Q 🌲 🤶 安徽首广告协会                                                                                                    |
|-------------------------------------------------------------------------------------|----------------------------------------------------------------------------------------------------|---------------------------------------------------------------|----------------------------------------------------------------------------------------------------|----------------------------------------------------------------------------------------------------|----------------------------------------------------------------------------------------------------|
| 提交保存作品信息(商业)                                                                        | 广告广告大赛音频视频类)<br>8. 關稅信息(发始一切后果由参赛人自行承担,                                                                                                    | 作品信息保存后才能上传作品文件                                               |                                                                                                    |                                                                                                    | <b>67/6842</b> - 12267/6843<br>X                                                                                                    |
| <b>作者单位 + 添加单位</b><br>安徽首广告协会                                                       | 作最名称                                                                                                    |                                                               | 作品主题                                                                                                    |                                                                                                    | ●上传个人/单位参赛(振送家) 他最佳意味实际了就上传                                                                                                    |
| <b>主要创作人姓名</b><br>必须                                                                | 明                                                                                                    | 主创者身份证号                                                       |                                                                                                    |                                                                                                    | <b>查查上传参赛(</b> 周瑟素)                                                                                                    |
| 手机导致<br>② <sup>(1)</sup><br>描写老师: (只用学校道写, 音频, 视频指导老(<br>小用标志: (平周来, 空石来, 街道体) 代品 J | 联系統領<br>「「「「「「」」」」<br>「「「「」」」」<br>「「」」」<br>「「」」」<br>「」」」<br>「」」<br>「」<br>「 | 案例类指导老师1人)<br>5人,小组成员多人者不论先后沙探班列,约束                           | 企业单位个人委員<br>企业单位参赛<br>75-0153)                                                                                                    | -                                                                                                    | ▶ 上桥1월 作品電量局容等石和上作 ◆作品文件描述文件书压论包_上作、文件夹杂名为:<br>卸位小人、参考者时名一作品类型(平面、音频、视频、交互类(新塑体)、品牌营销案例<br>类) -作品名称 ◆同一系列作品不過过5件、超出假送数量规为无效作品。                                                                                                    |
| etelian:                                                                            |                                                                                                    | 21-10XA 124-0                                                 |                                                                                                    | *                                                                                                    | (ಜನಿನಿಜಿಗಿತೆ), ಪಡೆತನೇಕನನ, ಕನ್(ಜನಿಗಿತ್ಯನ) ನಿರ್ಕರ್ಷಣಕರ್ಣ.<br>(ಜನಿನಿಜಿಗಿತ್ರ), ಪಡೆತನೇಕನನ, ಕನ್(ಜನಿಗಿತ್ಯನ) ನಿರಕರ್ಷನಕರ್ಣ.                                                                                                    |
|                                                                                     | 提交保存作品信息(商业)<br>講知式選写製版的第一不得金級、購買協会。金<br>作者单位 ・周辺単位<br>家社町「古田会→別式<br>主要使作人共名<br>企構<br>学研号員<br>企構<br>外間成員:(平開先,交互美(物媒件)作品。)<br>自由成用:                                                                                                    | 提交保存作品信息(商业广告广告大赛音频视频类)<br>第40次進写43046、不何全级 期後位色、金级 期後位色31000 | 提交保存作品信息(商业广告广告大赛音频视频类)作品信息保持点才能上传作品文件         構成業績等構築体系、不得企業、開発協会、企業、開発協会会保険一切属量体養素人有分添包。         作者報信       第二         「常春報会、通知課金       作品在容         「常春報会、通知課金       作品在容         「常春報会、通知課金       作品在容         「常春報会、通知課金       作品在容         「日本       「日本         「日本       一         「日本       一         「日本       一         「日本       一         「日本       一         「日本       一         「日本       「日本         「日本       「日本         「日本 <t< td=""><td>提交保存作品信息(商业广告广告大赛音频视频类)作品信息保存后才能上特作品文件         現地式當写和頂外苑、不得盘線、開設住金200%を-切底集曲考算人自分穿包。         「客華位 - 約回時泡 - 何品名母 - 何品名母 - 何品 - 何」 - 何」 - 何」 - 何」 - 何」 - 何」 - 何」</td><td>建安保存作品信息(商业广告广告大赛音频视频类)作品信息保存品分報上特代品文件         操政式描写局段内容、不得虚型、描版信息20次20-006集集登集人局的承担。         *###200       作品名称         *###200       作品名称         *###12000-#182       作品名称         *###12000-#182       作品名称         *###12000-#182       作品名称         *###12000-#182       作品         *###12000-#182       作品         *###12000-#182       ####################################</td></t<> | 提交保存作品信息(商业广告广告大赛音频视频类)作品信息保存后才能上特作品文件         現地式當写和頂外苑、不得盘線、開設住金200%を-切底集曲考算人自分穿包。         「客華位 - 約回時泡 - 何品名母 - 何品名母 - 何品 - 何」 - 何」 - 何」 - 何」 - 何」 - 何」 - 何」 | 建安保存作品信息(商业广告广告大赛音频视频类)作品信息保存品分報上特代品文件         操政式描写局段内容、不得虚型、描版信息20次20-006集集登集人局的承担。         *###200       作品名称         *###200       作品名称         *###12000-#182       作品名称         *###12000-#182       作品名称         *###12000-#182       作品名称         *###12000-#182       作品         *###12000-#182       作品         *###12000-#182       #################################### |

7. 在【保存报送作品信息】后,上传公益/商业广告《报送表》和作品(作品文件通过文件夹压缩包上传,文件夹命名:"作品类型(平面/音频/视频/交互类(新媒体)/品牌营销案例)--作品名称"),上传完成后,点击【确认作品报送】。

**注**:作品提交后将不能更改。未**【确认作品报送】**,在报送系统关闭前,均 可修改该作品;若不**【确认作品报送】**则会被系统自动删除,为无效作品。 作品报送

|         |   | - |         |  |
|---------|---|---|---------|--|
| 输入搜索关键字 | Q |   | 安徽省广告协会 |  |

|                                                                                                | 提交保存作品信息(商                 | 和此广告广告大赛音频视频            | <b>保存作品信息</b> 提到保存作品信息 |                        |                     |   |                                                                                              |
|------------------------------------------------------------------------------------------------|----------------------------|-------------------------|------------------------|------------------------|---------------------|---|----------------------------------------------------------------------------------------------|
| 安徽省广告协会                                                                                        | 请如实道写各顶内容,不得些报、错报信         | 息。虛擬、關握值息引发的一切后果由参赛人自行  | 承担.                    |                        | 上传公益/商业广告作品《报送表》、作品 |   |                                                                                              |
| 功能导航<br>                                                                                       | 作者单位 + 漆如单位<br>安然留广告协会测试   | 作品名称                    |                        | 作品主题                   |                     |   | ●上作人人坐位登赛(陈波家) 作品有意用存在了地上有                                                                   |
| - · 公益广告作品任集 >                                                                                 | 主要创作人姓名                    | 性别                      | 主创客身份证号                |                        |                     |   | <b>南石(上代参</b> 赛()新送本)                                                                        |
| <ul> <li>● 再业厂告作品业集 </li> <li>● 平面类</li> <li>● 視察業</li> </ul>                                  | 必填<br>手机号码                 | 男联系邮箱                   | ~                      |                        | 企业单位/个人参赛           |   | ● 上传作品 作品信息保守后才输上传                                                                           |
| <ul> <li>         ・ 音振英         ・ 交互英(新爆体)         ・ 品牌書明変例英         ・ 一会結林新一品牌等に高端</li> </ul> | 必填<br>指导老师: (只限学校旗写, 音频、视频 | 指导老师不得超过2人,平面、交互类(新媒体)、 | 品牌营销案例类指导老师1人)         |                        | 企业单位参赛              | ~ | •作品文件通过文件夹形绘包上传、文件夹会名为:<br>单位个人。参奏的任名-作品类型(平面、音频、视频、文互类(新媒体)、 <mark>出去起行经常</mark><br>类)-作品名称 |
| <ul> <li>&gt; 文旅推广类作品</li> <li>● 我的报送作品</li> </ul>                                             | 小姐成员: (平面美、交互类 (新媒体)       | 作品、品牌普销编制关不透过3人;视频、音频类( | 5晶不磁过5人。小组成员多人者不按先后    | 边束排列,均 <b>视为</b> 同一作品) |                     |   | •阿一斯列什兩个超过5件,超出超达数量使为方式作品。<br>查查/上标音量文件                                                      |
| <ul> <li>● 获取帮助</li> <li>▶ 账户设置</li> </ul>                                                     | 创意说明:                      |                         |                        |                        |                     |   | 朱【論以报過作品】,在最進系統失可能,均可修改其作品,而不【論以作品報道】则会被系统自动删除;                                              |
| ×                                                                                              |                            |                         |                        |                        |                     | # |                                                                                              |
|                                                                                                |                            |                         | 保存报送作品信息               |                        |                     |   |                                                                                              |

| 作品报送                                                                                                    |                                                                                        |                                                                                       |                                       |                    | 编入搜索关键字 Q 单 🔗 安徽省广告的会 •                                                                                                    |
|----------------------------------------------------------------------------------------------------|----------------------------------------------------------------------------------------|---------------------------------------------------------------------------------------|---------------------------------------|--------------------|----------------------------------------------------------------------------------------------------|
| <ul> <li>●</li> <li>●</li></ul>                                                                                                    | 提交保存作品信息(商业<br>报奖作品信息保存成功! 201                                                         |                                                                                       | 存后才能上传作品文件                            |                    | 977825 20976328<br>X                                                                                                    |
|                                                                                                    | 作者单位 + 添加单位                                                                            | 作品名称                                                                                  | 作品主题                                  |                    | ♥上传个人/单位参赛《探送表》                                                                                                    |
| <ul> <li>₽ BRREZE</li> <li>&gt; BRREZE</li> <li>&gt; BRREZE</li> <li>&gt;</li> <li>&gt;</li></ul> | 安徽督广告协会测试<br>主要合作人姓名<br>安徽省广告协会                                                        | 1138)     3       第     1                                                             | 公益<br>上的者身份证号<br>123456               |                    | <b>新花/L代参</b> 篇 (1558)                                                                                                    |
|                                                                                                    | 手机号码                                                                                   | 联系統語                                                                                  | ŝ                                     | 业单位/个人参赛           | ●上時作品                                                                                                    |
| **                                                                                                    | 123456<br>指导老师: (2)用学校编写, 首领, 教術指导社<br>安慰哲广告协会<br>小姐成员: (平衡美, 交互美 (新媒体) 作品,<br>安慰哲广告协会 | 123456度163.com<br>的序开得起过2人、平衡、交互类(的因称)、品牌音频素的类指导名的<br>品牌音频素的类不能过3人、规能、音频类作品不能过5人。小组成员 | 信息<br>時人要提交協約作品吗?作品提交后将不能修<br>多 後2 取用 | × <sup>社会表</sup> • | <ul> <li>         +作品文档题订文件实压输色上作。文件实命名为:         第位(小)、参宾教结长-作品更更(作属、斜频、规矩、交互类(新媒体)、品牌营销案例         -第一系列作品不超过分件,超出相互致密型为无效作品。         -商店/上作用这文件     </li> </ul> |
|                                                                                                    | 创意说明:                                                                                  |                                                                                       |                                       |                    |                                                                                                    |
|                                                                                                    | <ul> <li>()当び第</li> <li>()</li> </ul>                                                  | Statistic (fr                                                                         | 969                                   |                    | <b>(Algebs)</b> , Traington, 1770-2014, 57 (Algebs) Noversee                                                                                                    |

8. 最后查看【我的报送作品】,显示作品 ID 号及相关信息,即完成该作品 报送。(若报送作品有误,点击"删除",则重新报送)

**注**:如出现作品不能正常上传,请按照文件格式要求上传,或清理内存并更 换浏览器。

| 作品报送                        | -           |            |               |            |    | 输入操      | 素关键字 <b>O</b> | 🕴 🌲 安徽電广告协会      |
|-----------------------------|-------------|------------|---------------|------------|----|----------|---------------|------------------|
| <u>)</u>                    | 我的报送作品      |            |               |            |    |          |               | 拉制台 《我的报送作品      |
|                             | 显示 10 🗸 祭记录 |            |               |            |    |          | 1             | 直找               |
| 功能导航                        | ID - 作品名称   | 报送单位       | 报送奖顶          | 联系人        | 电话 | 邮箱       | 状态            | 操作               |
|                             | 17096 2021  | 安徽督广告协会一测试 | 育业广告广告大赛音级视频类 | 安徽督广告协会—测试 | 11 | 12365475 | 已确认           | 宣告:意味            |
|                             | 显示1到1共1条数据  |            |               |            |    |          |               | <u>大一页</u> 1 下一页 |
| <ul> <li>REDUKED</li> </ul> |             |            |               |            |    |          |               |                  |
|                             |             |            |               |            |    |          |               |                  |
| *                           |             |            |               |            |    |          |               |                  |
|                             |             |            |               |            |    |          |               |                  |
|                             |             |            |               |            |    |          |               |                  |
|                             |             |            |               |            |    |          |               |                  |